# 6.2.1.3. Install & Operate Mobile Client in iPhone®

# Step 1: Download iTunes

Visit Apple website <u>http://www.apple.com/itunes/</u> to download & install the **iTunes**.

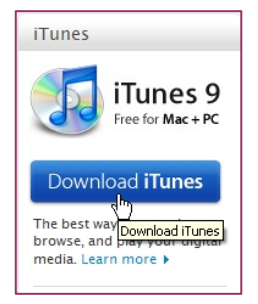

# Step 2: Download & install surveillance software "Aplayer"

# 2.1 Register iTunes Store

2.1.1 Run the installed iTunes, you might need to create an account to visit iTunes store firstly. Move to the menu "Store", and click the option "Create Account".

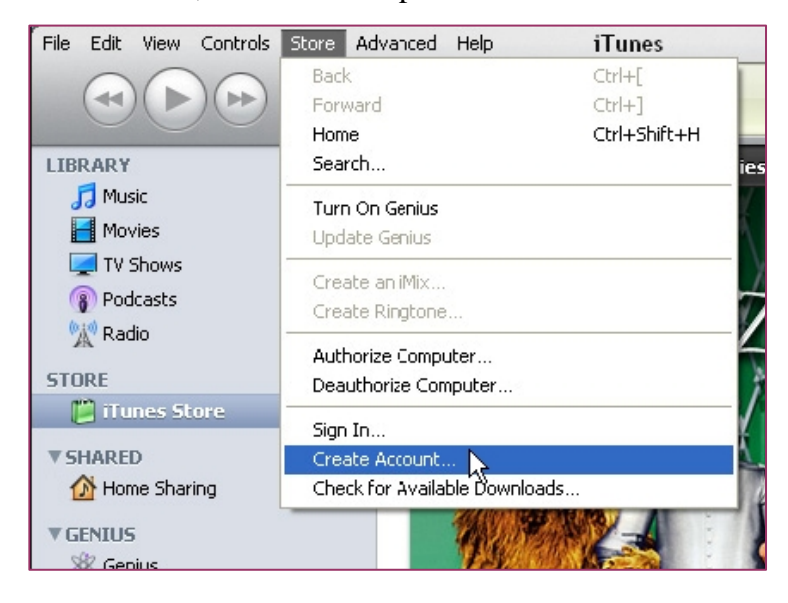

# 2.1.2 Continue

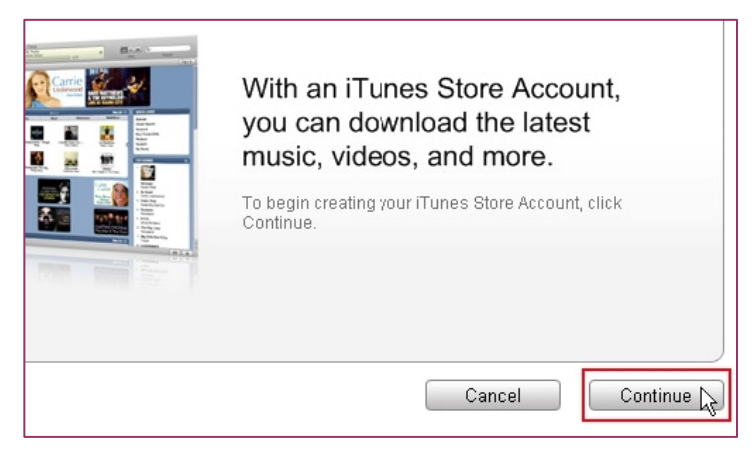

#### 2.1.3 Select & continue

| om, Inc., used under license. 1-Click is a convenient feature that allows you to<br>Store with a single click of your mouse or other input device. When accessing<br>hasing or renting (as applicable) may be activated for all your transactions by<br>" check box in the "Are you sure you want to buy and download ?" dialog box<br>but may reset this selection at any time by clicking "Reset Warnings" in your<br>your iPod or iPhone, 1-Click is activated for each transaction by pressing the |
|----------------------------------------------------------------------------------------------------|
| Cancel                                                                                                    |

#### 2.1.4 Fill in your personal info & continue.

| You will not be chan   | jed until you make a purchase.                                                                  |
|------------------------|-------------------------------------------------------------------------------------------------|
| If the billing address | of your payment information is not in the United States, click here $\circledast$               |
| Payment Method         |                                                                                                 |
| Credit Card:           | VISA  Paypar Paypar                                                                             |
| Card Number:           | Security Code: What is this?                                                                    |
| Expires:               | 1 \$ / 2009 \$                                                                                  |
|                        | Ν                                                                                               |
| Address                | 13                                                                                              |
| Please enter at mos    | t 3 letters or numbers for state. The Zip Code must be a 5-digit number.                        |
| Salutation:            | Mr.                                                                                             |
| First Name:            | Yourname Last Name: Yourname                                                                    |
| Address:               | Your address                                                                                    |
|                        |                                                                                                 |
| City:                  | Your city 🕒 State: CA - CALIFORNIA 🛊                                                            |
| 🗢 Zip Code:            | 95052 🗢 Phone: 408 7659904                                                                      |
| Country/Region:        | United States                                                                                   |
| Ann                    | e uses industry-standard encryption to protect the confidentiality of your personal information |
| -opp                   |                                                                                                 |
|                        |                                                                                                 |
|                        |                                                                                                 |
| o Back                 | Cancel Continu                                                                                  |

Please note that the options of Payment Method are different from different regions, please select another payment method. Don't worry, "Aplayer" is free software & you don't need to pay for it.

\*\*

2.1.5 Finished the register, and go to your email box to verify your account.

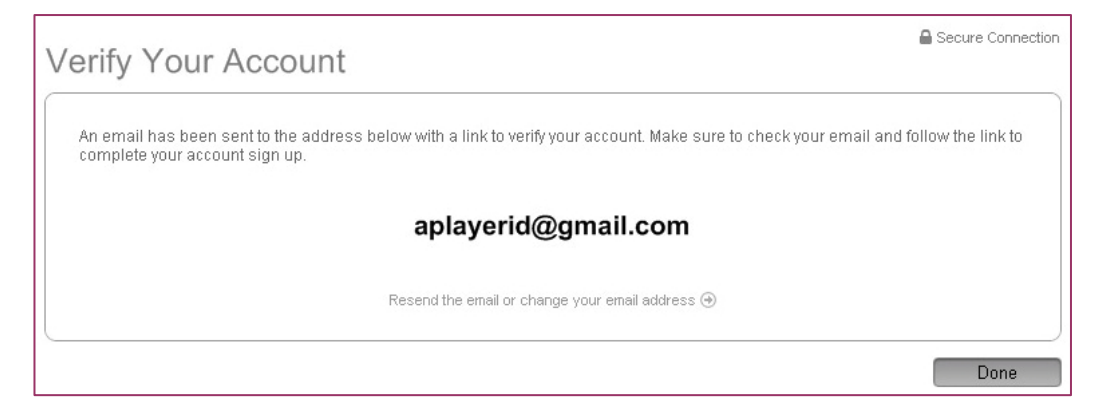

Click the link included in the email message.

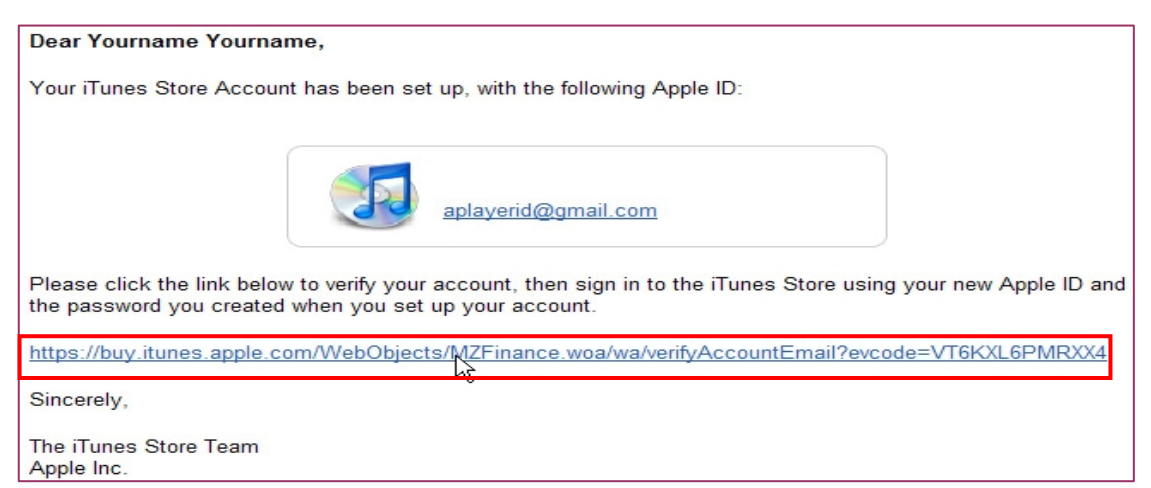

It will connect to the iTunes store and turn to iTunes interface.

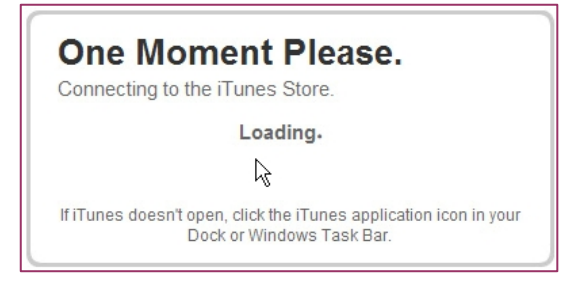

#### Sign in your account.

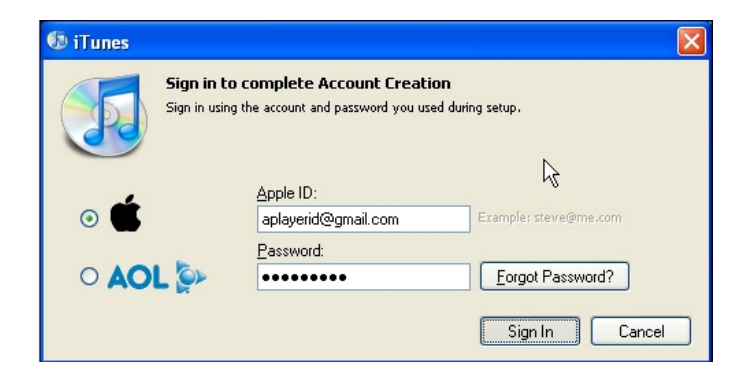

The register of your iTunes store account has been done.

| Congratulations                                                                                                    |                                                                                                    |      |  |  |
|----------------------------------------------------------------------------------------------------|----------------------------------------------------------------------------------------------------|------|--|--|
| Your iTunes Store Account has been successfully created.<br>You can now shop for your favorite music, movies, TV shows, and more. |                                                                                                    |      |  |  |
| Bog da Soci                                                                                                    | If you're new to iTunes or the iTunes Store,<br>check out our free video tutorials:<br>Shop the iTunes Store<br>Buy Movies and TV Shows<br>Get Free Podcasts<br>Explore the Judebox<br>Import Music from CDs<br>Create Playlists<br>Sync to Youri Pod<br>View Free iTunes Tutorials |      |  |  |
|                                                                                                    |                                                                                                    | Done |  |  |

# 2.2 Authorize Computer

You need to authorize your computer with the registered ID.

Move to the menu "Store", and click the option "Authorize Computer".

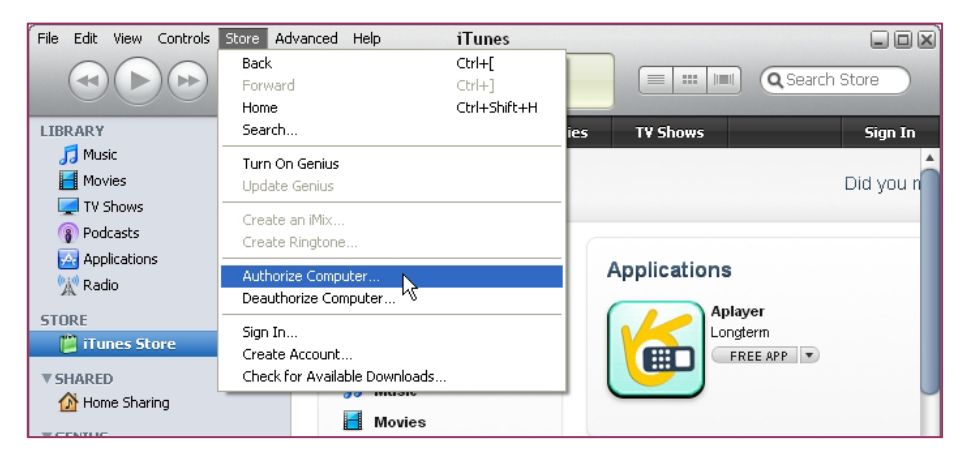

Input your registered ID & password, then click Authorize button.

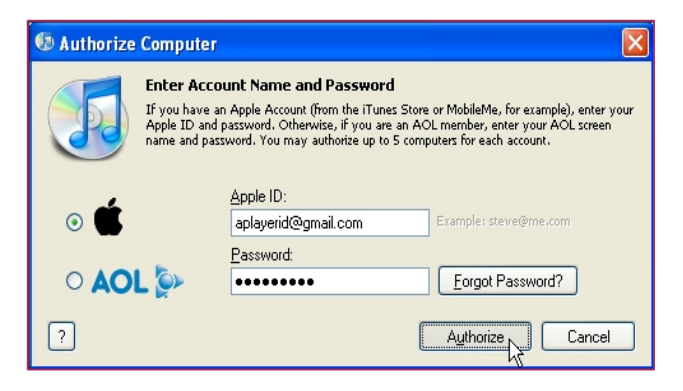

# 2.3 Download & install "Aplayer" into your iPhone

2.3.1 Click iTunes Store(1), then input "aplayer" into the search bar(2) on the right upper corner and press Enter.

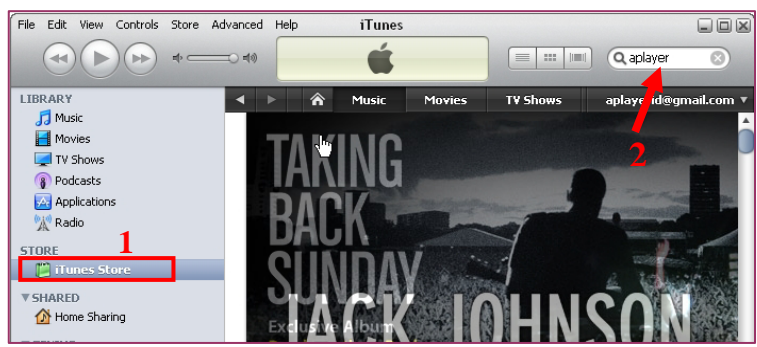

You will find the Aplayer icon displayed as below.

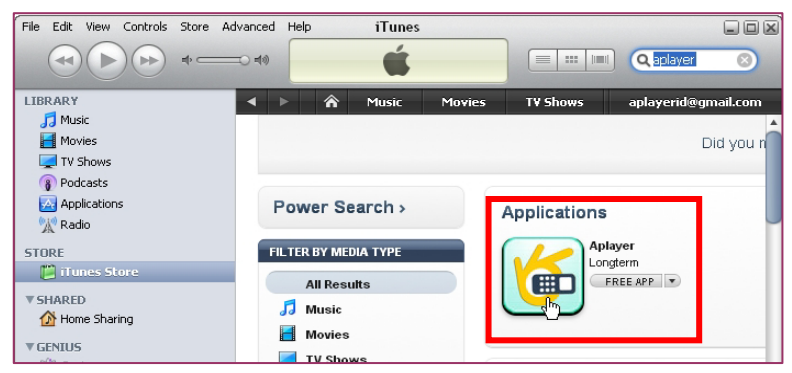

2.3.2 Click the icon and it will turn to the download page. Click the "GET APP" button to download the file.

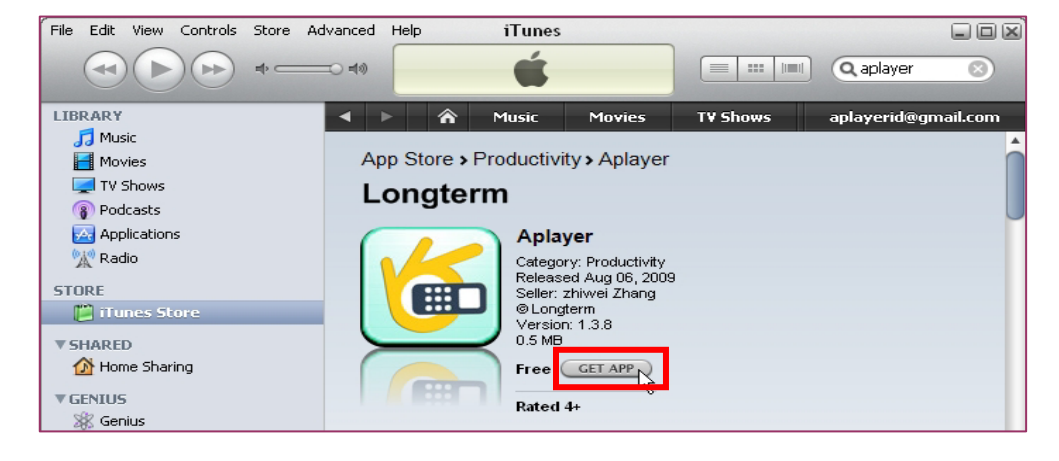

You will find the downloaded file on the directory of Application

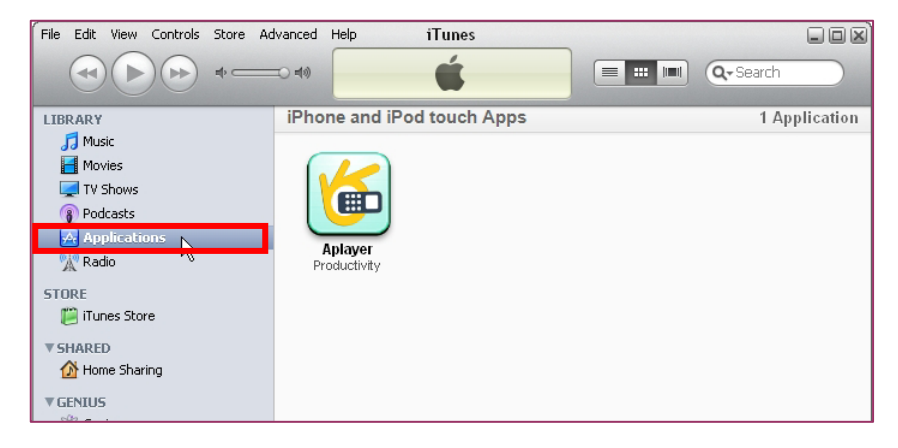

2.3.3 Connect your iPhone to the computer, you will find your Device displayed on the left sidebar. Select the DEVICES ID(1), and then click "Applications" option(2). Select the "Sync Applications" & "Aplayer" (3) and then click "Sync" button(4).

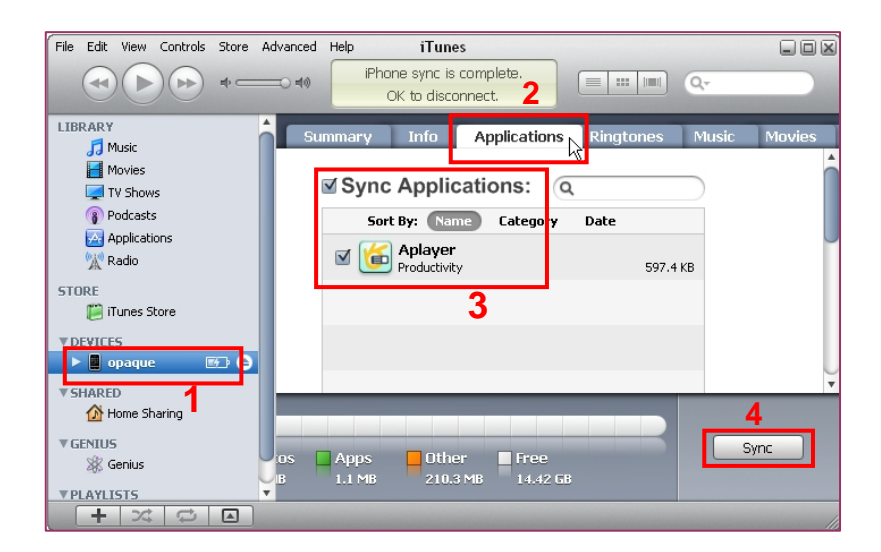

The devices ID is different from different iPhones.

After finishing the sync, you will find the Aplayer Icon on your iPhone

# Step 3: Setup & run "Aplayer"

Main interface of Aplayer & function keys:

- I . Direction keys of PTZ control
- ∏. Zoom+ & Zoom-
- Ⅲ. Focus+ & Focus-
- IV. Iris+ & Iris-
- V. Channel selection keys
- VI. Play & Pause
- VII. Snapshot
- VIII. Full screen
- IX. Next group of channels
- X. Setup

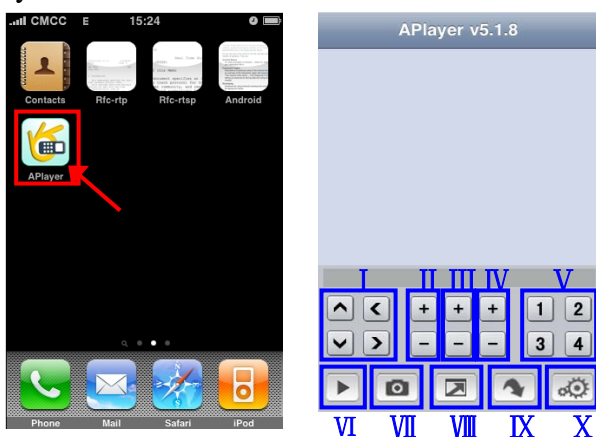

### 3.1 Access information setup

Turn into setup menu, and fill in the information according to your DVR Mobile settings.

| Server IP: | kgsha.dyndns.org | 8 |
|------------|------------------|---|
| Port:      | 18008            | 8 |
| User ID:   | User             | 8 |
| Password:  | •••              | 8 |

Server IP: input the IP address or domain name to visit your DVR Port: same with the server port you have set in your DVR mobile settings User ID: same with the user name you have set in your DVR mobile settings

**Password:** same with user password you have set in your DVR mobile settings

After finishing the settings, press "Back" button to the main interface.

KguardSecurity Demo Site Info Server IP: kgsha.dyndns.org Port: 10080 User ID: guset Password: 1234 Press Play button to start mobile surveillance. Press channel selection keys to switch camera picture.

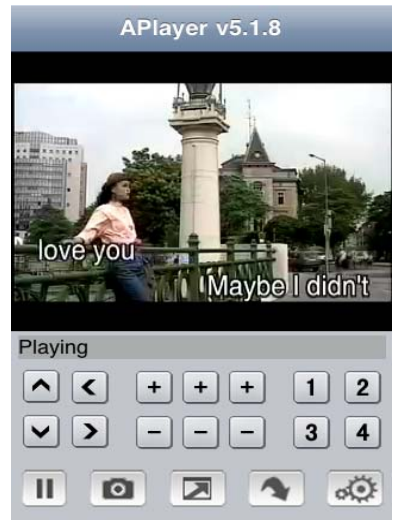